# RV320和RV325 VPN路由器系列上的802.1X配置

#### 目标

本文介绍如何在RV32x VPN路由器系列上配置802.1X。

### 简介

802.1X是一种基于端口的网络访问控制技术,用于验证网络中的设备。802.1X由三部分组成 。要进行身份验证的用户或客户端(称为请求方)、处理身份验证的服务器(RADIUS服务器 ),以及介于两者(本例中为RV32x路由器)之间的设备(称为身份验证器),允许身份验证 服务器与请求方之间通信。

# 适用设备

- RV320双WAN VPN路由器
- RV325千兆双WAN VPN路由器

### 软件版本

• v1.1.0.09

#### 802.1X配置

步骤1.登录Web配置实用程序,然后选择Port Management > 802.1X Configuration。

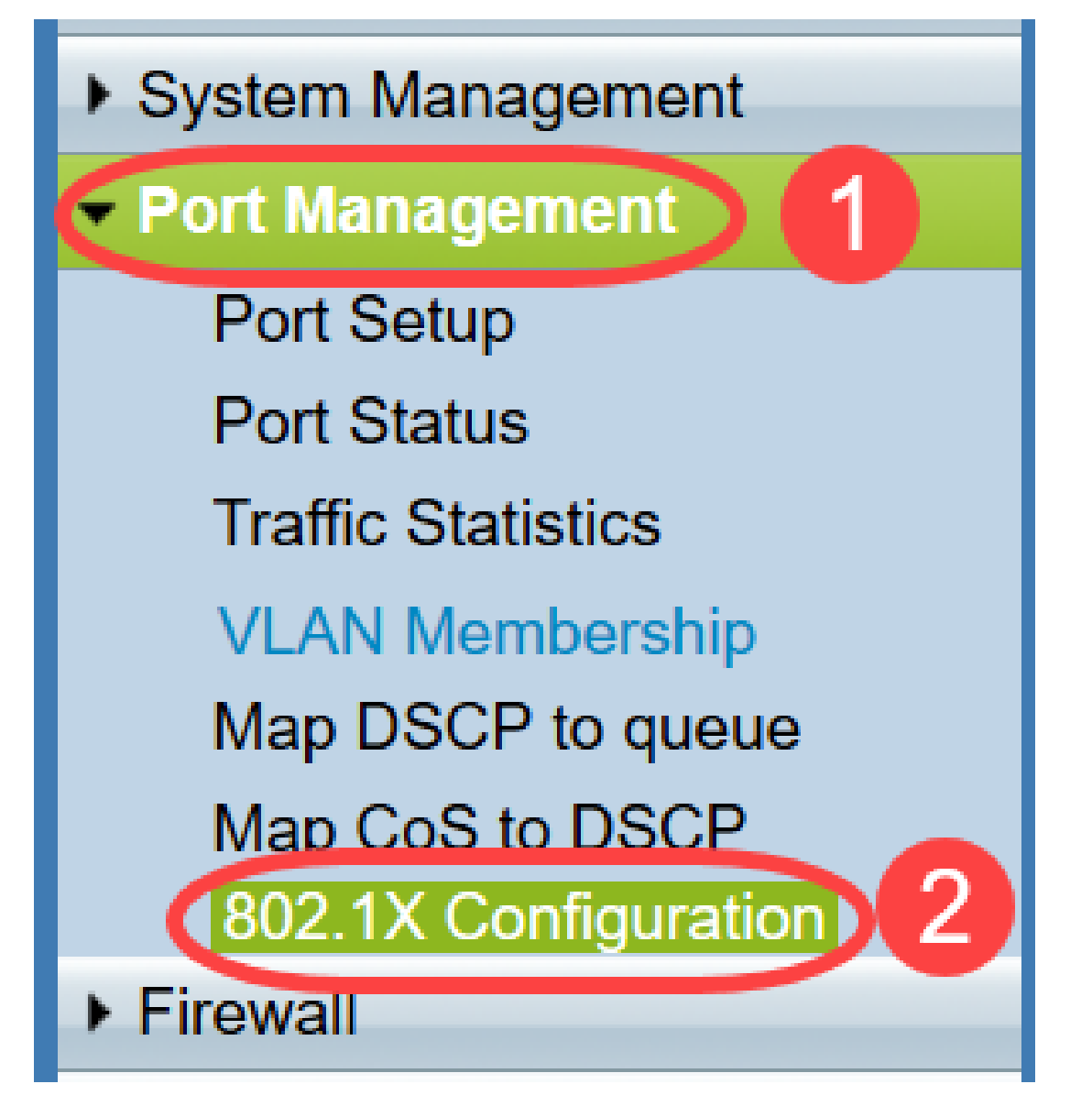

将打*开"802.1X配*置"页:

| Configuration             |                      | Configuration |  |  |
|---------------------------|----------------------|---------------|--|--|
| Port-Based Authentication |                      |               |  |  |
| RADIUS IP:                | 192.168.1.50         | 3             |  |  |
| RADIUS UDP Port: 1812     |                      |               |  |  |
| RADIUS Secret:            | SecretKey            |               |  |  |
|                           |                      |               |  |  |
| Port Table                |                      |               |  |  |
| Port                      | Administrative State | Port State    |  |  |
| 1                         | Force Authorized -   | Authorized    |  |  |
| 2                         | Force Unauthorized - | Link Down     |  |  |
| 3                         | Auto 👻               | Link Down     |  |  |
|                           |                      |               |  |  |

步骤2.选中Port-Based Authentication复选框以在RV32x上启用RADIUS身份验证。

| 802.1X Configuration      |  |  |
|---------------------------|--|--|
| Configuration             |  |  |
| Port-Based Authentication |  |  |
| RADIUS IP:                |  |  |
| RADIUS UDP Port:          |  |  |
| RADIUS Secret:            |  |  |

步骤3.在RADIUS IP字段中输入RADIUS服务器的IP地址。

| 802.1X Configuration      |              |  |  |
|---------------------------|--------------|--|--|
| Configuration             |              |  |  |
| Port-Based Authentication |              |  |  |
| RADIUS IP:                | 192.168.1.50 |  |  |
| RADIUS UDP Port:          |              |  |  |
| RADIUS Secret:            |              |  |  |

步骤4.在RADIUS UDP端口字段中输入RADIUS服*务器的UDP*端口。这是RADIUS服务器用于 RADIUS服务器与路由器之间通信的端口。

| 802.1X Configuration                                                          |      |  |  |
|-------------------------------------------------------------------------------|------|--|--|
| Configuration                                                                 |      |  |  |
| <ul><li>✓ Port-Based Authentication</li><li>RADIUS IP: 192.168.1.50</li></ul> |      |  |  |
| RADIUS UDP Port:                                                              | 1812 |  |  |
| RADIUS Secret:                                                                |      |  |  |

步骤5.在RADIUS Secret字段中输入设备用于向RADIUS服务器进行身份验*证的密*码。该密钥 允许设备和RADIUS服务器加密密码并交换响应。此字段必须与RADIUS服务器上配置的密钥 匹配。

| 802.1X Configuration      |      |  |
|---------------------------|------|--|
| Configuration             |      |  |
| Port-Based Authentication |      |  |
| RADIUS IP: 192.168.1.50   |      |  |
| RADIUS UDP Port:          | 1812 |  |
| RADIUS Secret: SecretKey  |      |  |

步骤6.从Administrative State下拉列表中,选择对应端口所需的授权类型。

- 强制授权 LAN端口自动授权并转发流量。
- 强制未授权 LAN端口自动未授权,流量被丢弃。
- *自动* 在LAN端口上启用基于端口的身份验证。根据RADIUS身份验证,端口处于授权或未授权状态。

| 802.1X Configuration                                    |                                        |            |  |
|---------------------------------------------------------|----------------------------------------|------------|--|
| Configuration Port-Based Aut RADIUS IP: RADIUS UDP Port | thentication<br>192.168.1.50<br>: 1812 |            |  |
| RADIUS Secret: Port Table                               | SecretKey                              |            |  |
| Port                                                    | Administrative State                   | Port State |  |
| 1                                                       | Force Authorized V                     | Link Down  |  |
| 2                                                       | Force Authorized                       | Link Down  |  |
| 3                                                       | Force Unauthorized Auto                | Link Down  |  |
| 4                                                       | Force Authorized                       | Authorized |  |
| 5                                                       | Force Authorized V                     | Link Down  |  |

#### 注意:

- RV325有14个可用端口。
- *端口状态*列显示端口的当前状态。**如果**端口有连接且已授权,则显示"已授权"。**如果端**口上没有 连接或端口未授权,则显示链路关闭。

步骤7.单击"保存"。802.1X配置已保存。

## 802.1X Configuration

#### Configuration

| Port-Based Authentication |              |  |  |
|---------------------------|--------------|--|--|
| RADIUS IP:                | 192.168.1.50 |  |  |
| RADIUS UDP Port:          | 1812         |  |  |
| RADIUS Secret:            | SecretKey    |  |  |

| Port Table |                      |              |            |
|------------|----------------------|--------------|------------|
| Port       | Administrative State |              | Port State |
| 1          | Force Authorized     | $\checkmark$ | Link Down  |
| 2          | Force Authorized     | $\checkmark$ | Link Down  |
| 3          | Force Authorized     | $\checkmark$ | Link Down  |
| 4          | Force Authorized     | $\checkmark$ | Authorized |
| 5          | Force Authorized     | $\checkmark$ | Link Down  |
| 6          | Force Authorized     | $\checkmark$ | Link Down  |
| 7          | Force Authorized     | $\checkmark$ | Link Down  |
| 8          | Force Authorized     | $\checkmark$ | Link Down  |
| 9          | Force Authorized     | $\checkmark$ | Link Down  |
| 10         | Force Authorized     | $\checkmark$ | Link Down  |
| 11         | Force Authorized     | $\checkmark$ | Link Down  |
| 12         | Force Authorized     | $\checkmark$ | Link Down  |
| 13         | Force Authorized     | $\checkmark$ | Link Down  |
| 14         | Force Authorized     | $\checkmark$ | Link Down  |
|            |                      |              |            |
| Save       | Cancel               |              |            |
|            |                      |              |            |

您现在已成功在RV32x VPN路由器系列上配置802.1X。